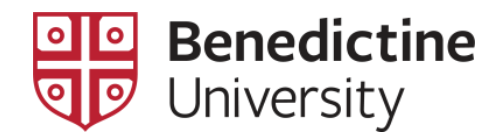

## Grade Input Via MyBenU

## **GRADE INPUT NAVIGATION**

1. Log into the MyBenU system. You will be on the Homepage. Click on the **Classic Home** tile to get to the Classic view.

| МУВеп | u                | ▼ Benedictine St                      | aff Homepage   | Â                     | Q | : | Ø |
|-------|------------------|---------------------------------------|----------------|-----------------------|---|---|---|
| BL    | J Notifications  | Academic Records                      | Manage Classes | Employee Self Service |   |   |   |
|       |                  | <b>e</b>                              |                |                       |   |   |   |
|       | No current tasks |                                       |                |                       |   |   |   |
| CI    | assic Home       | Student Financial Account             |                |                       |   |   |   |
|       |                  | <b>1</b>                              |                |                       |   |   |   |
|       |                  |                                       |                |                       |   |   |   |
|       |                  |                                       |                |                       |   |   |   |
|       |                  |                                       |                |                       |   |   |   |
|       |                  | i i i i i i i i i i i i i i i i i i i | 1              |                       |   |   | С |

2. Click on Main Menu in the top bar, and navigate through Self Service > Curriculum Management > Grading > Grade Roster. The Grade Roster search page will open.

| Favorites - | Main | Menu 🗸                  |                |           |              |  |   |
|-------------|------|-------------------------|----------------|-----------|--------------|--|---|
| MVD         | Sear | rch Menu:               | _              |           |              |  |   |
| IVIJ DO     |      |                         | _ (>>          |           |              |  |   |
|             | -    | RI I Student Einensiele | Ŧ              |           |              |  |   |
|             | -    | BU Student Financials   |                |           |              |  |   |
|             |      | BU Student Records      | •              |           |              |  |   |
|             |      | Student Activity Flow   | •              |           |              |  |   |
|             |      | Self Service            | •              |           |              |  |   |
|             |      | Campus Community        | •              |           |              |  |   |
|             |      | Student Admissions      | •              |           |              |  |   |
|             |      | Records and Enrollment  | •              |           |              |  |   |
|             |      | Curriculum Managemen    | Schedule of C  | lasses    | •            |  |   |
|             |      | Contributor Relations   | Combined Ser   | ctions    | •            |  |   |
|             |      | Set Up SACR             | Class Roster   |           | •            |  |   |
|             |      | Worklist                | Attendance Re  | oster     |              |  | _ |
|             |      | Reporting Tools         | Grading        |           | Grade Roster |  |   |
|             |      | PeopleTools             | Instructor/Adv | isor Info |              |  |   |
|             |      | My Preferences          |                |           |              |  |   |
| · · ·       |      |                         |                |           |              |  |   |
|             |      |                         |                |           |              |  |   |

3. Once on the **Grade Roster** search page, make sure that the **Academic Institution** code is "BENUV". In addition, enter the code of the appropriate term for your class. If you do not know the term code, click on the magnifying glass. This will open the **Look Up Term** page. Scroll down the page to find the correct term link and click on it. This will return you to the **Grade Roster** search page with the term populated.

| Favorites - Ma          | ain Menu 👻 🔷 🗧     | Curriculum Ma     | nagement <del>-</del> | > Grading -> Grade Ro            | ster                |       |
|-------------------------|--------------------|-------------------|-----------------------|----------------------------------|---------------------|-------|
|                         |                    |                   |                       | Look Up Term                     |                     | ×     |
|                         |                    |                   |                       |                                  |                     | Help  |
|                         |                    |                   |                       | Term begins wit                  | th ᅌ                |       |
| Grade Roster            |                    |                   |                       | Description begins with          | th ᅌ                |       |
| Enter any information y | you have and click | Search. Leave fie | lds blank for a       | Short Description begins with    | th 🖸                | - II. |
|                         |                    |                   |                       |                                  |                     | -     |
| Find an Existing Va     | lue                |                   |                       | Look Up Cloar                    | Cancel Basic Lookup |       |
|                         |                    |                   |                       | LOOK OP Clear                    | Cancer Dasic Lookup |       |
| Search Criteria         |                    |                   |                       | Search Results                   |                     |       |
|                         |                    |                   |                       | Only the first 300 results can b | no displayod        |       |
| Academic Institution    | begins with ᅌ l    | BENUV             | 0                     | Only the list 500 results carry  | ie uispiayeu.       |       |
| Term                    | begins with ᅌ 🛛    | 0747              | Q                     | View 100 First 🕚                 | 1-300 of 300 🕑 Last |       |
| Subject Area            | begins with ᅌ      |                   |                       | Term Description                 | Short Description   |       |
| Catalog Nbr             | haging with        |                   |                       | 9999 End Term - Srvc Indicate    | or Use End Term     |       |
| Catalog No              | begins with        |                   |                       | 0789 2023 Fall                   | 2023 Fall           |       |
| Campus                  | begins with ᅌ      |                   | Q                     | 0787 2023 Summer                 | 2023 Summe          |       |
| Session                 | =                  |                   |                       | 0785 2023 Spring                 | 2023 Sprin          |       |
| Course Offering Mar     |                    |                   |                       | 0783 2023 Winter                 | 2023 Winte          |       |
| Course Offering Nor     | =                  |                   | Q                     | 0779 2022 Fall                   | 2022 Fall           |       |
| Class Section           | begins with ᅌ      |                   |                       | 0777 2022 Summer                 | 2022 Summe          |       |
| Description             | begins with        |                   |                       | 0775 2022 Spring                 | 2022 Sprin          |       |
|                         |                    |                   |                       | 0773 2022 Winter                 | 2022 Winte          |       |
| Class Nbr               | =                  |                   |                       | 0769 2021 Fall                   | 2021 Fall           |       |
| Case Sensitive          |                    |                   |                       | 0768 2021 Late Summer Inter      | 1m 2021 Late        |       |
|                         |                    |                   |                       | 0767 2021 Summer                 | 2021 Summe          |       |
|                         |                    |                   |                       | 0765 2021 Spring                 | 2021 Sprin          |       |
| Search Clea             | Rasic Search       |                   | h Criteria            | 0763 2021 Winter                 | 2021 Winte          |       |
| Gearch                  | Basic Search       | i Gave Geard      | an ontona             | 0757 2020 Fall                   | 2020 Fall           |       |
|                         |                    |                   |                       | 0755 2020 Spring                 | 2020 Sprin          |       |
|                         |                    |                   |                       | 0750 2020 Opining                | 2020 Oprill         |       |

4. Click on the **Search** button. All of the classes for which you are listed as the instructor on in that term will appear. **NOTE**: If you are teaching only one class in that term, the **Grade Roster Type** page for that class will open [skip step 5].

| Find an Existing V   | alue        |       |   |  |
|----------------------|-------------|-------|---|--|
| Search Criteria      |             |       |   |  |
| Academic Institution | begins with | BENUV | Q |  |
| Term                 | begins with | 0717  | Q |  |
| Subject Area         | begins with | 0     | Q |  |
| Catalog Nbr          | begins with | 0     |   |  |
| Campus               | begins with | 0     | Q |  |
| Session              | =           |       | ٥ |  |
| Course Offering Nbr  | =           |       | Q |  |
| Class Section        | begins with | ٥     |   |  |
| Description          | begins with | 0     |   |  |
| Class Nbr            | =           |       |   |  |
| Case Sensitive       |             |       |   |  |

5. Click on the link for the class which grades are to be submitted from those listed. The **Grade Roster Type** page for that class will open.

|    | Course ID              | Managerial Finance | Offer Nbr 1           | Benedictine University |
|----|------------------------|--------------------|-----------------------|------------------------|
|    | FINA                   | Catalog 300        | Class Section         | 2019 Summe             |
|    | Use Blind Grading      |                    | Class Nbr             | Dynamic Dated Semester |
|    | *Grade Roster Type     |                    | *Description          |                        |
| 1  |                        | 0                  |                       | + -                    |
|    | View the Help docum    | nentation          | Change of Grade Re    | equest Form            |
| Sa | ve of Return to Search | Previous in List   | Next in List 🛛 Notify | 1                      |

6. On the **Grade Roster Type** page, under the **Grade Roster Type** drop-down, select the "Final Grade" option. This will refresh the **Grade Roster Type** page with additional information. On this refreshed page, click on the **Create** button. The **Grade Roster** page will open and a grade roster based on all students currently registered in the class will be generated. Students who have withdrawn from the class after the add/drop date will appear on the roster with a grade of "W" (do not replace this "W" grade).

| Course ID              | Managerial Finance          | Offer Nbr 1                    | Benedictine University |
|------------------------|-----------------------------|--------------------------------|------------------------|
| FINA                   | Catalog 300                 | Class Section                  | 2019 Summe             |
| Use Blind Grading      |                             | Class Nbr                      | Dynamic Dated Semester |
| *Grade Roster Type     | *Description                | Final Roster Grading<br>Status | Override               |
| Final Grade            | Sinal Grade                 | Grade Input Allowed            | Create + -             |
| View the Help do       | cumentation                 | Change of G                    | irade Request Form     |
| Save 🛛 💽 Return to Sea | rch 🕇 Previous in List 斗 Ne | xt in List 🔚 Notify 📿 R        | lefresh                |

7. Enter the grade for each student in the **Grade Input** column. Click the **Save** button when all grades have been entered. Once all grades have been entered and you are ready to submit your grades, return to the **Grade Roster Type** page by clicking on the **Grade Roster Type** link in the lower left corner of the page or on the **Grade Roster Type** tab on the top of the page.

| Ter       | m 2019 Summe        | Class Nbr 7505 M             | anagerial Finance | e                |                  | Se        | ction CV12     |        |
|-----------|---------------------|------------------------------|-------------------|------------------|------------------|-----------|----------------|--------|
| Sessi     | on DDS              | FINA                         | Cata              | alog 300         |                  | Se        | qNbr 1         |        |
| ster type |                     |                              |                   |                  |                  |           |                |        |
| Final     | Grade Fina          | l Grade                      |                   |                  | Display U        | Inassigne | d Roster Grade | e Only |
|           | Approval Status Not | Reviewed                     |                   |                  |                  |           |                |        |
|           |                     |                              |                   |                  | Final            |           |                |        |
| ID        | Name                | Roster ricial<br>Grade Grade | Career            | Grading<br>Basis | Roster<br>Status | Detail    | Note           |        |
|           |                     | A                            | Ugrad Sem         | Graded           | Pending          | Detail    | Note           |        |
|           |                     | BQ                           | Ugrad Sem         | Graded           | Pending          | Detail    | Note           |        |
|           |                     | A Q                          | Ugrad Sem         | Graded           | Pending          | Detail    | Note           |        |
|           |                     | A Q                          | Ugrad Sem         | Graded           | Pending          | Detail    | Note           |        |
|           |                     | BQ                           | Ugrad Sem         | Graded           | Pending          | Detail    | Note           |        |
|           |                     | В                            | Ugrad Sem         | Graded           | Pending          | Detail    | Note           |        |
|           |                     | CQ                           | Ugrad Sem         | Graded           | Pending          | Detail    | Note           |        |
|           |                     | A Q                          | Ugrad Sem         | Graded           | Pending          | Detail    | Note           |        |
|           |                     | CQ                           | Ugrad Sem         | Graded           | Pending          | Detail    | Note           |        |
|           |                     | A Q                          | Ugrad Sem         | Graded           | Pending          | Detail    | Note           |        |
|           |                     | В                            | Ugrad Sem         | Graded           | Pending          | Detail    | Note           |        |
|           |                     | A Q                          | Ugrad Sem         | Graded           | Pending          | Detail    | Note           |        |
|           |                     | В                            | Ugrad Sem         | Graded           | Pending          | Detail    | Note           |        |
|           |                     | A Q                          | Ugrad Sem         | Graded           | Pending          | Detail    | Note           |        |
|           |                     | BQ                           | Ugrad Sem         | Graded           | Pending          | Detail    | Note           |        |
|           |                     | A Q                          | Ugrad Sem         | Graded           | Pending          | Detail    | Note           |        |

8. On the **Grade Roster Type** page, in the **Approval Status** drop-down, select the "Ready for Review" option. Next, click on the **Save** button. The grades have been submitted to the Registrar's Office for review and posting.

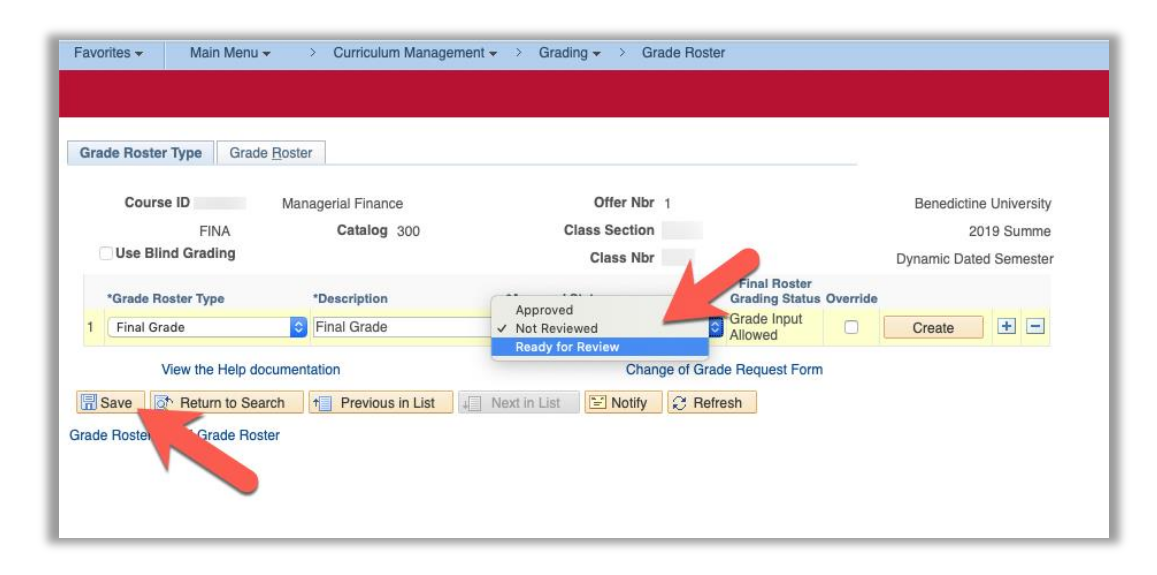

## **GRADING POLICY TIPS FOR FINAL GRADES**

- Audits If a student appears on your roster as an Audit, the grade basis will be audit instead of graded, and the credit hours will be zero.
- Incompletes Incompletes (I's) are issued to students who cannot finish the coursework due to extenuating circumstances. "I" grades are to be issued sparingly. To be eligible for an incomplete, a student must be in good academic standing, must be performing at a satisfactory level in the course ("B" for graduate work, and "C" for undergraduate work), and must have completed a substantial portion of the course. The student must submit, to the instructor, a clearly defined plan for completion of the coursework with dates recorded on the Incomplete Request Form. An "I" must be approved by the instructor, and the Department Chair, and the Registrar.
- Grade Appeals If a student believes that the final grade is not deserved, the student can appeal the grade in the following sequence:
  - 1. Instructor
  - 2. Department Chair/Program Director
  - 3. College Dean
  - 4. Provost

It is recommended that you retain all grading records for at least one year, or submit your grading materials to your Department Chair/Program Director.

• Change of Grades – Grade changes are permitted only for clerical errors, transpositions, calculation errors, illegibility, re-evaluation of already submitted course work. Acceptance of additional class work is not appropriate. You cannot offer an exam to be retaken, or a paper to be rewritten, once you have submitted a final grade. A "change of grade form" requires a reason for the grade change, and the instructor's signature, and the signature of the Department Chair or Program Director or Associate Dean.

- Final Grade Due Dates It is imperative that grade deadlines be observed. Academic Deans have stipulated that it is the responsibility of all faculty to submit their final grades on time. The policy is that final grades are due 10 calendar days after the end of the session that the course is scheduled. For traditional undergraduate classes, the grades are due 10 calendar days after the end of the regular term, exclusive of the final exam week. The deadline is standardized as a Wednesday at 10 am for all classes, following the above session/term guideline.
- Non-Attendance If your grade roster reflects a student who never attended, the student must be graded with an "F" failure. You should use the Note option in the Grade Entry to offer a brief explanation to assist with any appeals.

## TIPS IN USING YOUR ONLINE CLASS ROSTER

- Your class roster is available online 24/7. The roster is quite fluid before the term/session begins reflecting ongoing registrations and add/drops before your class begins. Your roster should be stable by the first class meeting *after* the end of the add/drop period.
- In addition to reflecting an enrolled student class roster, you may view a waiting list of the class roster by changing the roster to "waiting". The list reflects the wait position of the student. Remember that auto enroll from the wait list expires the day before the term begins. At that point, if the class has a wait list, the student must use a pin number to enroll in the class, available from the instructor or Department Chair.
- If a student is attending your class but is not on your roster ask them to contact the Office of the Registrar immediately. All registration issues must be resolved through the Office of the Registrar. By week three of the class a student who is not on a class roster **cannot** remain in the class. Students who do not appear on a class roster by week three will not be graded and be ineligible for credit for the course.
- Administrative Drop Policy This applies to all undergraduate students. Undergraduate students may be dropped from a class for non-attendance by a departmental administrative drop by the end of the first week of the class. Please contact your Department Chair/Program Director for more information about this policy.
- Early Warning Notices EWN's are strongly encouraged to reflect the academic progress of the student in a class. The EWN triggers counseling and assistance from the Student Success Center staff. There is another document that shows how to enter an EWN.
- Course Withdrawals If a student drops a class after the full refund period of the class, a "W", withdrawal will be reflected on the class roster as withdrawn from the class.